## Preisauskunft | Arbeitsablauf, Österreich

## Schritt für Schritt

In AMPAREX gibt es im Modul 'Extras' die Möglichkeit eine Preisauskunft anzulegen - da hier aber keine Kundendaten gespeichert werden, gibt es folgende Alternative für Österreich.

Suchen und öffnen Sie einen bestehenden Kunden oder legen Sie einen neuen Kunden mit dem Status 'Interessent' an.

## 🕗 Тірр

Per rechte Maustaste auf dem Status 'Eigenschaft bearbeiten' in der Kundenmaske kann ein abweichender Status in den Stammdaten angelegt werden (z. B. 'Preisauskunft').

|                                                                                                    | Beschreibung                                                                                                    |
|----------------------------------------------------------------------------------------------------|----------------------------------------------------------------------------------------------------|
| AMARXX - Suntged     Addigent Else     Vorgange     Vorgange | <ul> <li>Wechseln Sie beim Kunden (1) in die<br/>Vorgänge (2).</li> <li>Legen Sie in den Vorgängen des Kunden<br/>einen neuen Hörgerätevorgang (3) an.</li> <li>Wählen Sie im Vorgang über den<br/>Ausgabewizard die Hörsysteme mit dem<br/>Status 'Neue Reservierung' (4), aber<br/>ohne Seriennummer aus. über welche</li> </ul>                                                                                                    |
| Occurrentation       Workshowsky britis (27)       Point       Description         Watelisten       Imateriopation servalues       Type       Domain       Imateriopation servalues       Imateriopation servalues       Imateriopat                                                                                                    | <ul> <li>Sie eine Preisauskunft abgeben möchten.</li> <li>Erstellen Sie nach der Auswahl der<br/>Hörsysteme über den Vorgang ein neues<br/>Angebot (5).</li> <li>Die reservierten Geräte werden<br/>automatisch in das Angebot<br/>übernommen.</li> <li>Ändern Sie ggf. das Angebot ab (Preise,<br/>Rabatte etc.) und fügen nach Bedarf<br/>noch Zubehör hinzu. Speichern Sie das<br/>Angebot und drucken dieses als 'Preisau<br/>skunft' für Ihren Kunden aus, ggf. können<br/>Sie dafür eine eigene Dokumentvorlage<br/>'Preisauskunft' anlegen und statt des<br/>Angebotes auswählen.</li> <li>Entscheidet sich später der Kunde die<br/>angebotenen Hörsysteme zu kaufen (die<br/>Preisauskunft anzunehmen), brauchen Sie<br/>nur noch die fehlenden Seriennummern in<br/>das Angebot zu übernehmen und das<br/>Angebot abzuschließen.</li> </ul> |